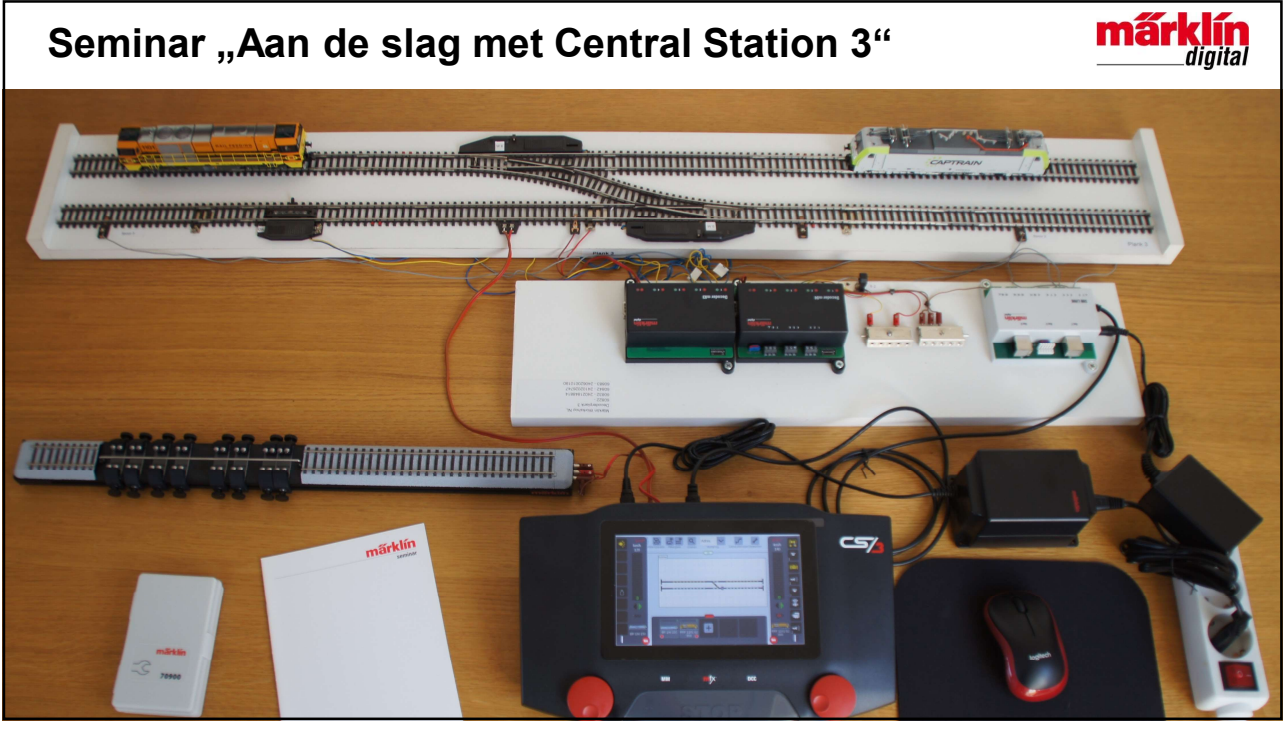

1

|    | Opdrachten              | Dia | Leeswijzer  |                                                 |  |
|----|-------------------------|-----|-------------|-------------------------------------------------|--|
| 1. | Maak opstelling gereed  | 3   | 1-5, 6a-10j | De uit te voeren opdrachten zijn genummerd.     |  |
| 2. | Schakel CS3 in          | 9   |             | De opdrachten kunnen zowel links als rechts     |  |
| 3. | Maak CS3 leeg           | 10  |             | van het CS3-scherm op de dia staan.             |  |
| 4. | Aanmelden mfx-artikelen | 13  | a-z, aa-jj  | De per opdracht uit te voeren stappen op het    |  |
| 5. | Magneetartikelen        | 15  |             | CS3-scherm worden met letters in volgorde       |  |
| 6. | Locomotieven            | 21  |             | van het alfabet van boven naar beneden op de    |  |
|    |                         |     |             | dia aangegeven.                                 |  |
|    |                         |     |             | geeft daarbij de plaats van de stap in het CS3  |  |
|    |                         |     |             | scherm aan.                                     |  |
|    |                         |     |             | wijst naar het resultaat van de uitgevoerde     |  |
|    |                         |     |             | stap in het CS3-scherm.                         |  |
|    |                         |     |             | Tekst in het blauw beschrijft het resultaat van |  |
|    |                         |     |             | de uitgevoerde stap.                            |  |
|    |                         |     |             | Cursieve tekst is ter toelichting.              |  |
|    |                         |     |             | In plaats van CS3 kan ook CS3+ worden           |  |
|    |                         |     |             | gelezen.                                        |  |

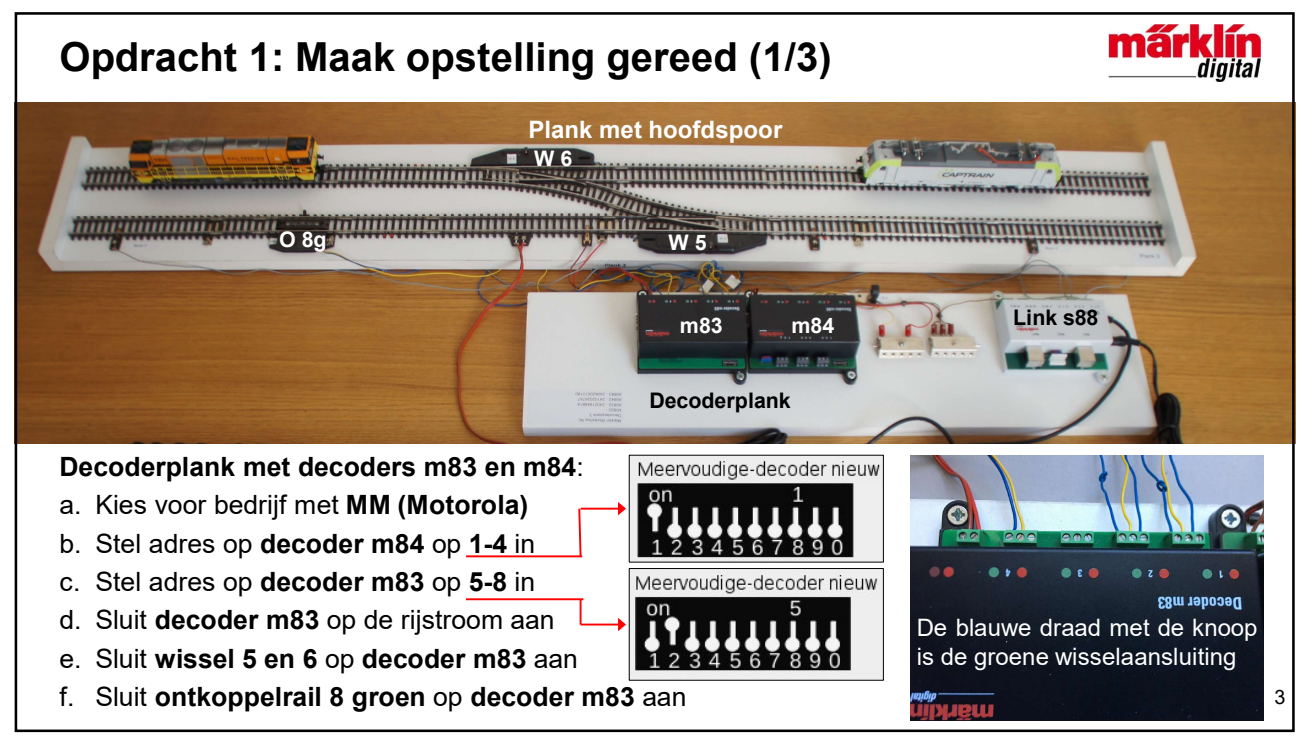

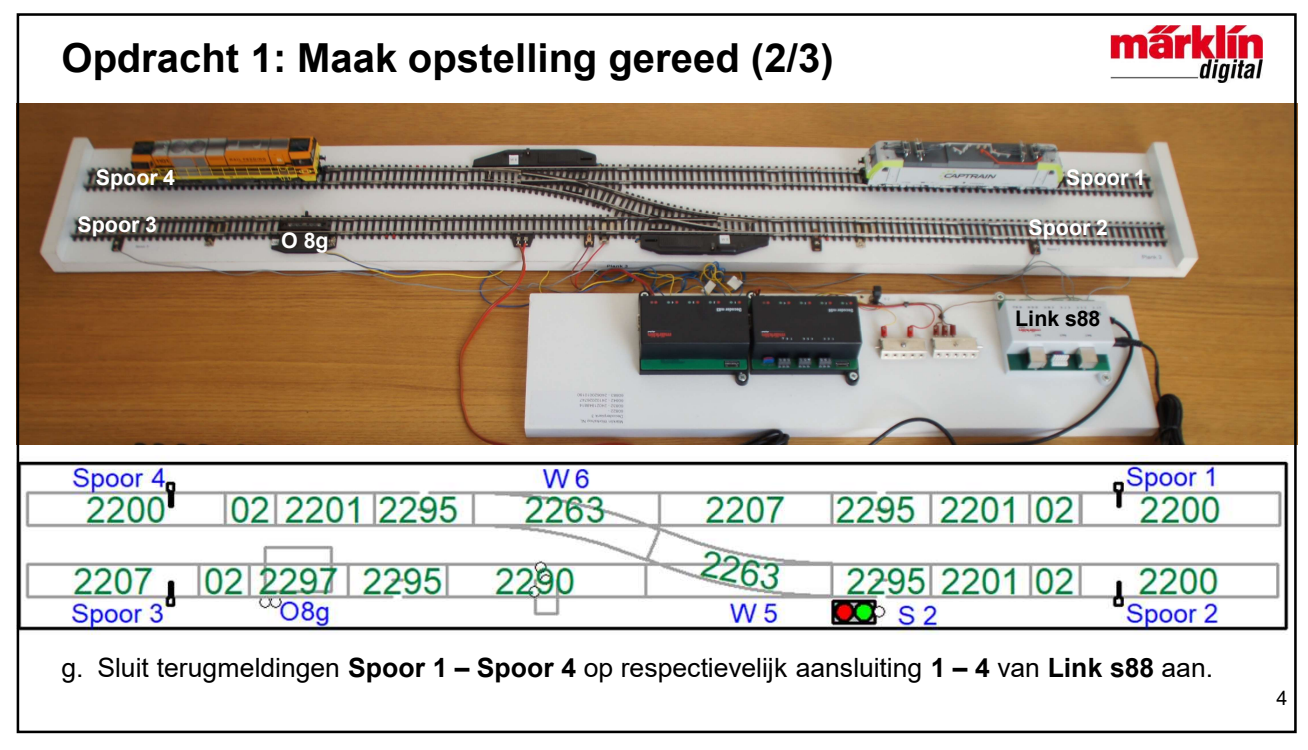

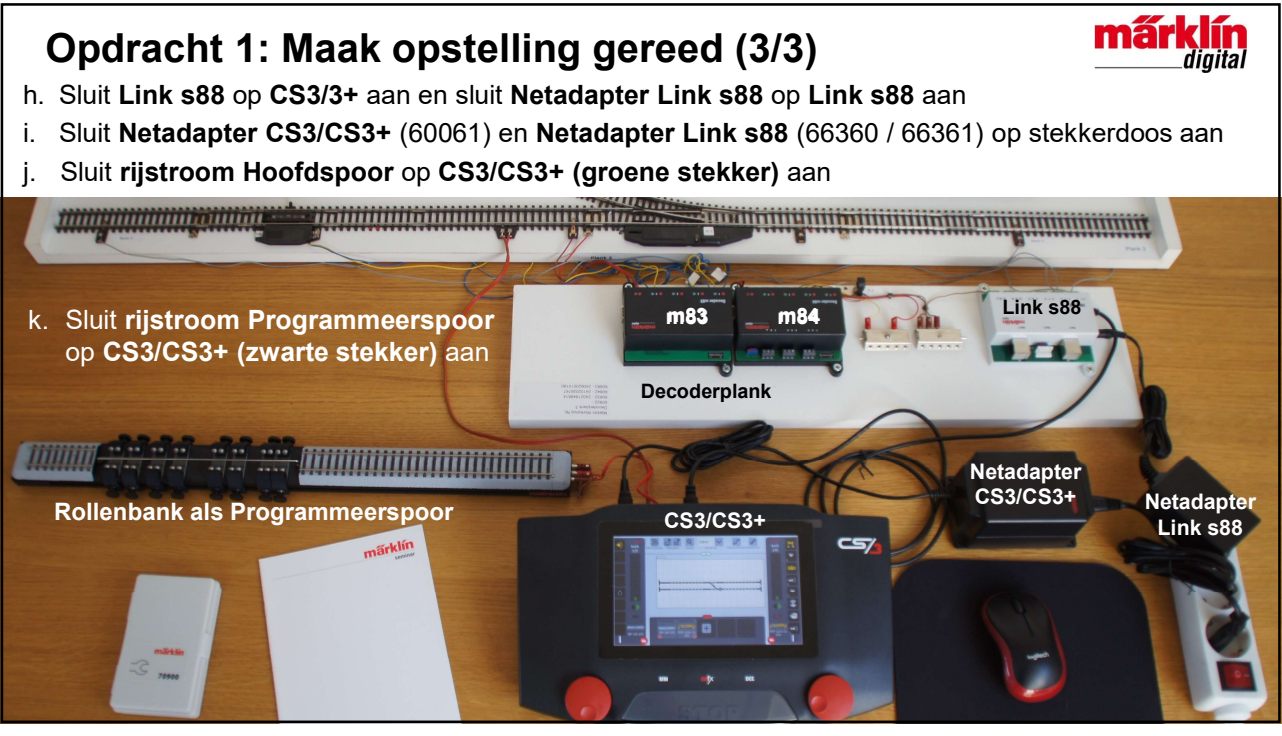

![](_page_2_Figure_3.jpeg)

![](_page_3_Picture_1.jpeg)

7

![](_page_3_Picture_3.jpeg)

![](_page_4_Figure_1.jpeg)

![](_page_4_Picture_3.jpeg)

![](_page_5_Figure_1.jpeg)

![](_page_5_Picture_3.jpeg)

![](_page_6_Figure_1.jpeg)

![](_page_6_Picture_3.jpeg)

![](_page_7_Figure_1.jpeg)

![](_page_7_Figure_3.jpeg)

![](_page_8_Figure_1.jpeg)

![](_page_8_Figure_3.jpeg)

![](_page_9_Figure_1.jpeg)

![](_page_9_Picture_3.jpeg)

![](_page_10_Figure_1.jpeg)

![](_page_10_Picture_3.jpeg)

![](_page_11_Picture_1.jpeg)

![](_page_11_Figure_2.jpeg)

![](_page_11_Figure_3.jpeg)

![](_page_12_Picture_1.jpeg)

25

![](_page_12_Picture_3.jpeg)

| Colofon                                                                                                    | márklín<br>digital         |
|----------------------------------------------------------------------------------------------------|----------------------------|
| Seminarleider: Frans van Waes                                                                                                    |                            |
| E-mail: frans.van.waes@marklin.nl                                                                                                    |                            |
| www.marklin.nl                                                                                                    |                            |
| Deze hand-out is niet alleen bedoeld als handleiding tijdens het seminar, maar ook als naslagwerk o<br>opdrachten na het bijwonen van het seminar, thuis zelfstandig te kunnen uitvoeren.                                                                                                  | om de                      |
| Deze hand-out valt onder het auteursrecht. Elk gebruik buiten het auteursrecht is zonder toestemmi<br>uitgever niet toegestaan en is dus strafbaar. Dit geldt vooral voor het kopiëren, vertalen, vastleggen<br>en het opslaan en verwerken in elektronische systemen.                     | ing van de<br>op microfilm |
| Het is daarom niet toegestaan om afbeeldingen uit de hand-out te scannen, op computer of CD/DVI<br>slaan, in computers te wijzigen of een afbeelding afzonderlijk of samen met andere afbeeldingen te<br>manipuleren, tenzij de uitgever hiervoor schriftelijk toestemming heeft verleend. | D op te                    |
| Wijzigingen en leveringsmogelijkheden voorbehouden. Alle opgaven van gegevens onder voorbeho Vergissingen en drukfouten voorbehouden. Alle rechten voorbehouden.                                                                                                    | oud.                       |
| © Copyright by                                                                                                    |                            |
| Gebr. Märklin & Cie. GmbH, Göppingen, Duitsland                                                                                                    |                            |
| In Nederland geproduceerd door Van Waes Consultancy.                                                                                                    |                            |
| Deze hand-out met de opdrachten 1 tot en met 6c van het seminar "Aan de slag met de CS3" is ter kennismaking voor eventuele deelnemers.                                                                                                    |                            |
| 241206fvw                                                                                                    | 27                         |
|                                                                                                    |                            |